# Citrix 入门教程系列

之 XenApp For 2003

Froyo Yao

**Qhyl621@163.com** 

BBS: <u>http://www.toxen.com.cn</u>

# 目录

|          | Froyo Yao 1                             |
|----------|-----------------------------------------|
|          | Qhyl621@163.com1                        |
| -,       | 测试环境3                                   |
|          | 软硬件环境3                                  |
| <u> </u> | 安装步骤3                                   |
|          | I)安装前准备3                                |
|          | II)Windows 组件配置3                        |
|          | III)XenApp 安装6                          |
| 三、       | 基本配置19                                  |
|          | I)导入 License                            |
|          | II)配置 XenApp Delivery Service Console21 |
|          | III)配置 License                          |
|          | IV)配置 Web Interface                     |
|          | 1、创建用于 WEB 登录的站点25                      |
|          | 2、创建用于客户端插件(PNA)登录的站点                   |
|          | V)发布应用程序                                |
|          | VI)XenApp 系统测试40                        |
| 三、       | 管理配置41                                  |

一、测试环境

本次实验为了尽可能的简化环境和方便初学者,采用工作组环境部署,不使用域架构。

#### 软硬件环境

本次实验采用 XenServer 虚机测试

操作系统: 2003R2 SP2

安装镜像(XenApp 光盘): XA50\_FP2\_WS03\_EN.ISO

XenApp 测试 License: 略

# 二、安装步骤

### I)安装前准备

 准备好操作系统以后,请先安装 dot net Framwork 3.5SP1 以及 KB961118 和 KB956572。
 注意: DotNet3.5 可以在 XenApp 光盘 X:\Support\DotNet35 目录下找到.KB961118 需要先 安装 DotNet3.5,才能安装 KB961118。

### II)Windows 组件配置

1、添加 XenApp 所需的组件:开始菜单\控制面板\添加删除程序\添加删除 windows 组件

| ß       |     |                                                                                                    |   |                                                                    |                      |                                                                                              |                                                                                                    |
|---------|-----|----------------------------------------------------------------------------------------------------|---|--------------------------------------------------------------------|----------------------|----------------------------------------------------------------------------------------------|----------------------------------------------------------------------------------------------------|
| 👸 添加或 🂵 | 能程序 |                                                                                                    |   |                                                                    |                      |                                                                                              |                                                                                                    |
|         |     | i安装的程序和更新:<br>Tindors 组件向导<br>Tindors 组件向导<br>可以添加或删除 Windows 自<br>要添加或删除某个组件,请<br>一部分。要查看组件内容,<br>组件 ©:<br>▼ 《 应用程序服务器<br>● 通证书服务<br>▼ 》發端服务器<br>▼ 》發端服务器<br>▼ 》發端服务器<br>▼ 》發端服务器<br>▼ 》發端服务器<br>▼ 》發端服务器<br>▼ 》發端服务器<br>▼ 》發端服务器<br>▼ 》發端服务器<br>▼ 》 | ✓ | 显示更新 ①)<br>■<br>旁边的复选框。<br>"详细信息"。<br>ET 应用程序。<br>5.1 MB<br>4.3 MB | 排序方式 (c)<br>文色框表示只会5 | D: 名称<br>大小 1<br>已使用<br>安装该组件的→<br>27.4 MB<br>0.0 MB<br>0.0 MB<br>7.0 MB<br>0.0 MB<br>0.0 MB | - □ ×     - □ ×     - □ ×     - □ ×     - 16MB      - 1     - 12     - 13     - 13     - 13     - 13     - 13     - 13     - 13     - 13     - 13     - 13     - 13     - 13     - 13     - 13     - 13     - 13     - 13     - 13     - 13     - 13     - 13     - 13     - 13     - 13     - 13     - 13     - 13     - 13     - 13     - 13     - 13     - 13     - 13     - 13     - 13     - 13     - 13     - 13     - 13     - 13     - 13     - 13     - 13     - 13     - 13     - 13     - 13     - 13     - 13     - 13     - 13     - 13     - 13     - 13     - 13     - 13     - 13     - 13     - 13     - 13     - 13     - 13     - 13     - 13     - 13     - 13     - 13     - 13     - 13     - 13     - 13     - 13     - 13     - 13     - 13     - 13     - 13     - 13     - 13     - 13     - 13     - 13     - 13     - 13     - 13     - 13     - 13     - 13     - 13     - 13     - 13     - 13     - 13     - 13     - 13     - 13     - 13     - 13     - 13     - 13     - 13     - 13     - 13     - 13     - 13     - 13     - 13     - 13     - 13     - 13     - 13     - 13     - 13     - 13     - 13     - 13     - 13     - 13     - 13     - 13     - 13     - 13     - 13     - 13     - 13     - 13     - 13     - 13     - 13     - 13     - 13     - 13     - 13     - 13     - 13     - 13     - 13     - 13     - 13     - 13     - 13     - 13     - 13     - 13     - 13     - 13     - 13     - 13     - 13     - 13     - 13     - 13     - 13     - 13     - 13     - 13     - 13     - 13     - 13     - 13     - 13     - 13     - 13     - 13     - 13     - 13     - 13     - 13     - 13     - 13     - 13     - 13     - 13     - 13     - 13     - 13     - 13     - 13     - 13     - 13     - 13     - 13     - 13     - 13     - 13     - 13     - 13     - 13     - 13     - 13     - 13     - 13     - 13     - 13     - 13     - 13     - 13     - 13     - 13     - 13     - 13     - 13     - 13     - 13     - 13     - 13     - 13     - 13     - 13     - 13     - 13     - 13     - 13     - 13     - 13     - 13     - 13     - 13     - 13 |
|         |     | <                                                                                                    |   |                                                                    |                      | 已安装 2011                                                                                     | -1-13                                                                                                    |
|         |     |                                                                                                    |   |                                                                    |                      |                                                                                              |                                                                                                    |

图 1 勾选应用程序服务器和终端服务器以及授权,注意勾选 ASP.NET

2、勾选完毕后,下一步

| Tindows 組件向导                                      | ×                |
|---------------------------------------------------|------------------|
| <b>Tindows 組件</b><br>可以添加或删除 Windows 的组件。         | t                |
| 要添加或删除某个组件,请单击旁边的复选框。灰色<br>一部分。要查看组件内容,请单击"详细信息"。 | 他框表示只会安装该组件的     |
| 组件 (C):                                           |                  |
| ☑ (] 应用程序服务器                                      | 34.4 MB 🔺        |
| 🗆 🔂 远程存储                                          | 4.1 MB           |
| 🗆 📴 证书服务                                          | 1.4 MB           |
| ☑                                                 | 0.0 MB           |
| ▼ 9%端服务器授权                                        | 0.9 MB 🗾         |
| 描述: 包括 ASP.NET,Internet 信息服务(IIS<br>台。            | 3)和应用程序服务器控制     |
| 所需磁盘空间: 15.1 MB                                   | 详细信 <u>自</u> (1) |
| 可用磁盘空间: 6054.3 MB                                 | итриналь (ш)     |
|                                                   |                  |
| <上一步(B) <mark>下一步(B) &gt;</mark>                  | 取消 帮助            |

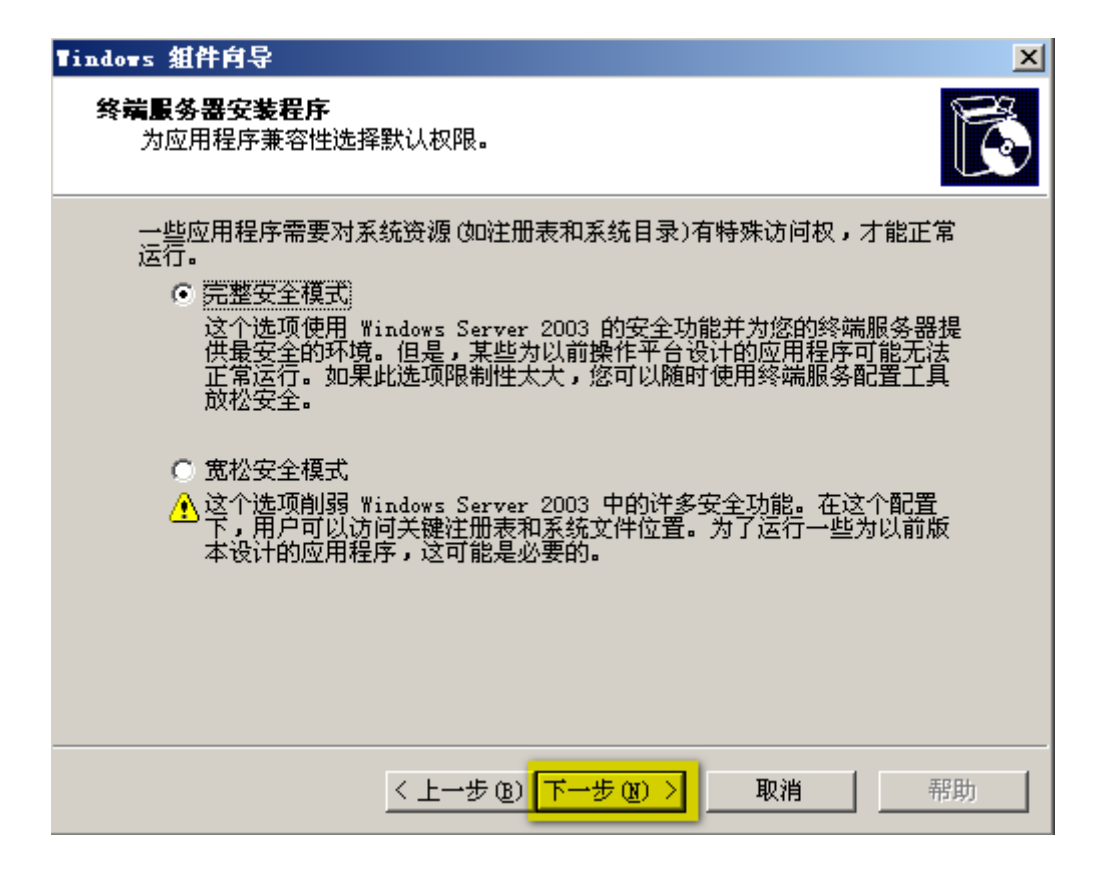

图 3

| Tindows 組件向导 🛛 📉                                                                     |
|--------------------------------------------------------------------------------------|
| <b>终端服务器安装程序</b><br>需要一个 Windows Server 2003 终端服务器许可证服务器。您可以现在<br>或在 120 天内指定许可证服务器。 |
| 注意: 此终端服务器必须在 120 天内与 Windows Server 2003 终端服务器许<br>可证服务器连接才能保证继续运行。                 |
| ○ 使用下列许可证服务器 (U):                                                                    |
| 检查名称 (C)                                                                             |
|                                                                                      |
| ○ 使用自动搜索的许可证服务器 (A)                                                                  |
| ● 我将在 120 天内指定许可证服务器(工)。                                                             |
|                                                                                      |
|                                                                                      |
| < 上一步 (2) 下一步 (2) > 取消 帮助                                                            |

图 4 如果没有 TS 授权服务器,可以选择 120 内指定

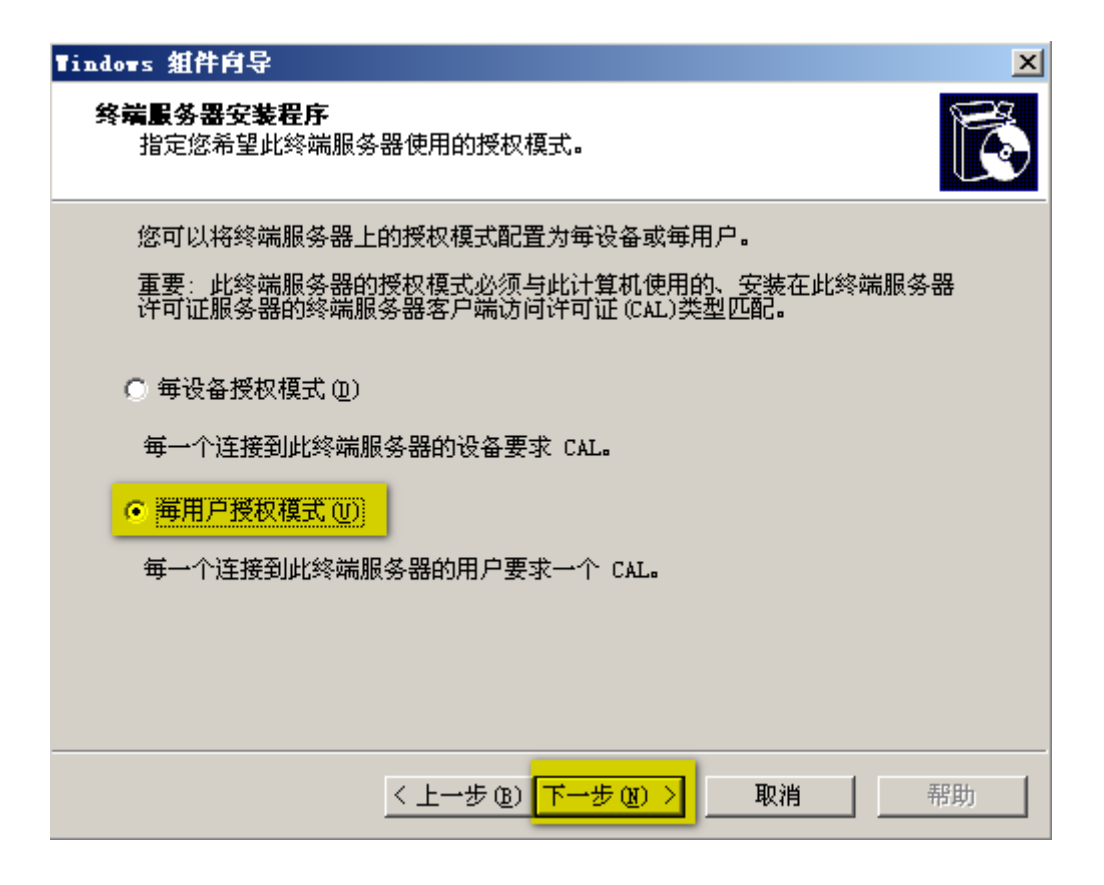

图 5选择 TS 授权模式,可以根据自己情况选择授权方式

3、组件安装的剩余步骤全部默,直到安装完毕提示重启后,进入下一步。

### III)XenApp 安装

1、 挂载光盘或者镜像后,运行 autorun.exe

| •                                                                                                    | Citrix XenApp                                                                                                    |
|----------------------------------------------------------------------------------------------------|----------------------------------------------------------------------------------------------------|
| 10                                                                                                    |                                                                                                    |
| installation program for Citrix XenApp. From here you can install corr<br>r learn more about how to install and use it. | ponents of the                                                                                                    |
| View XenApp Documentation<br>Open Citrix eDocs online documentation                                                     | - 1                                                                                                    |
| Install XenApp<br>Select components of Citrix XenApp to install on this machine                                         |                                                                                                    |
| Browse Media<br>Browse the contents of this media                                                                       |                                                                                                    |
|                                                                                                    | ne<br>installation program for Citrix XenApp. From here you can install corr<br>r learn more about how to install and use it.<br><u>View XenApp Documentation</u><br>Open Citrix eDocs online documentation<br><u>Install XenApp</u><br>Select components of Citrix XenApp to install on this machine<br><u>Browse Media</u><br>Browse the contents of this media |

#### 图 6 Install XenApp

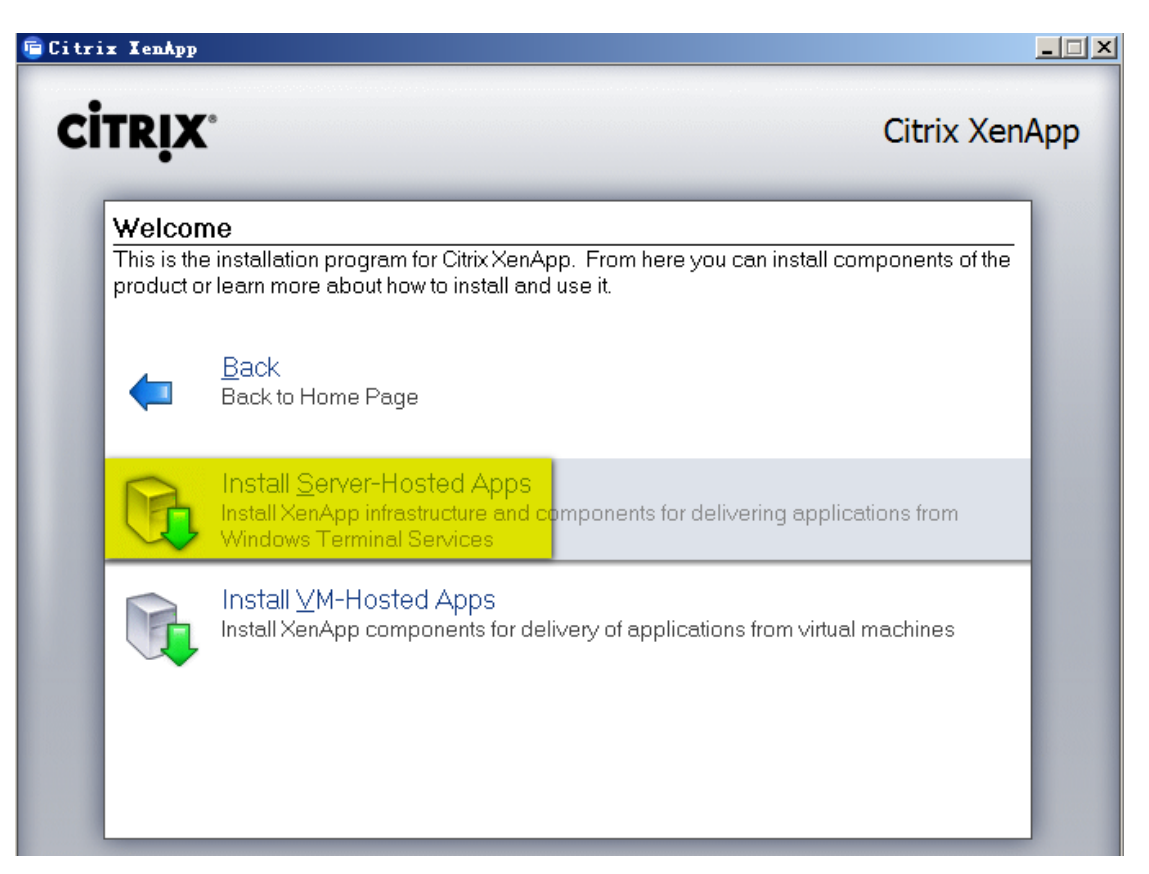

| 🖻 Citrix XenApp Setup Tizard 🗙 🗙                                                                                                    |
|----------------------------------------------------------------------------------------------------|
| Citrix                                                                                                    |
| To continue you must accept the terms of the license agreement.                                                                                                    |
| CITRIX <sup>®</sup> LICENSE AGREEMENT<br>This is a legal agreement ("AGREEMENT") between you, the Licensed User, and<br>Citrix Systems, Inc., Citrix Systems International GmbH, or Citrix Systems Asia Pacific<br>Pty Ltd. Your location of receipt of this product or feature release (both hereinafter<br>"PRODUCT") or technical support (hereinafter "SUPPORT") determines the<br>providing entity hereunder (the applicable entity is hereinafter referred to as<br>"CITRIX"). Citrix Systems, Inc., a Delaware corporation, licenses this PRODUCT in<br>the Americas and Japan and provides SUPPORT in the Americas. Citrix Systems<br>International GmbH, a Swiss company wholly owned by Citrix Systems, Inc., licenses<br>this PRODUCT and provides SUPPORT in Europe, the Middle East, and Africa, and<br>licenses the PRODUCT in A sign and the Pacific (excluding Japan). Citrix Systems A sign |
| Desifie Dirr I to neorridee STIDDODT in Asia and the Desifie (arehiding Isnan). DV                                                                                                    |
| < Previous <u>N</u> ext > Cancel                                                                                                    |
| 图 8                                                                                                    |

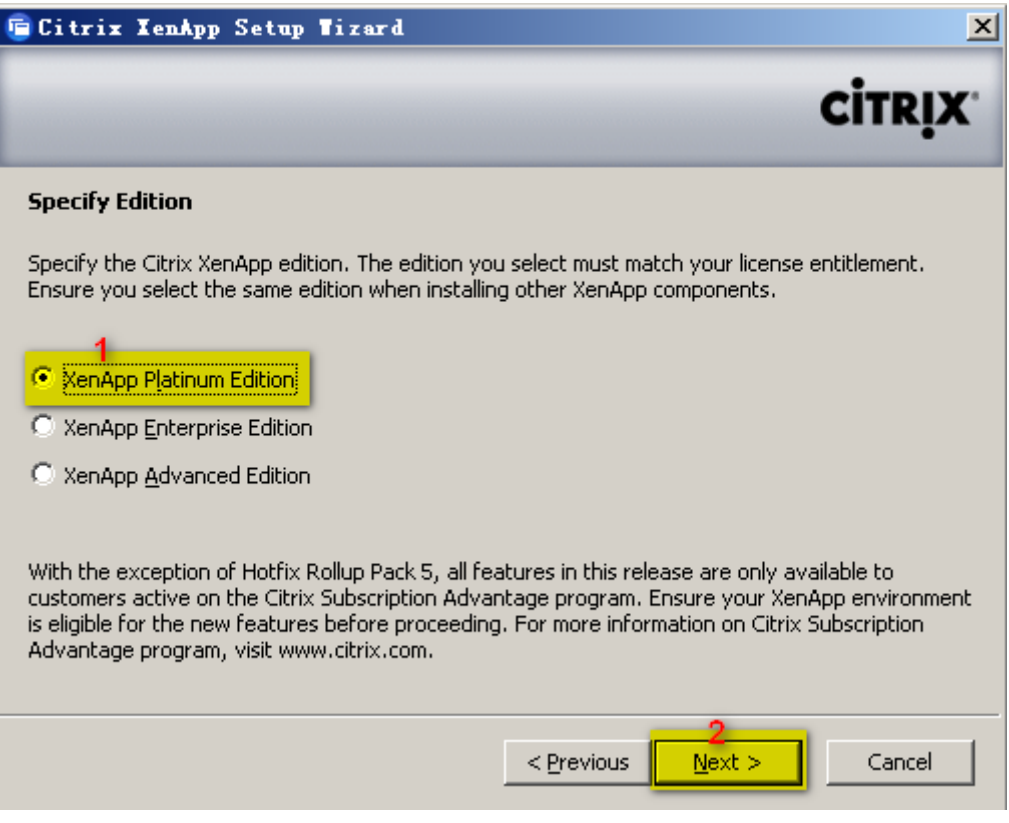

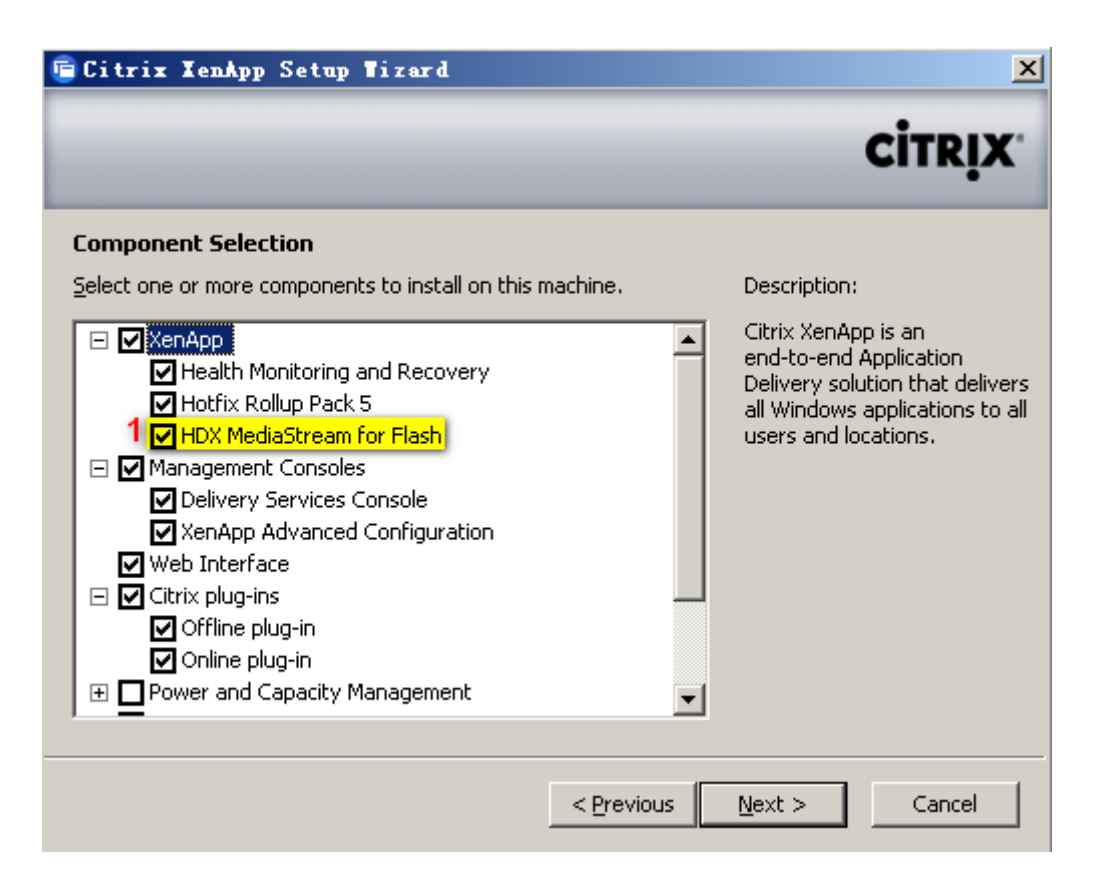

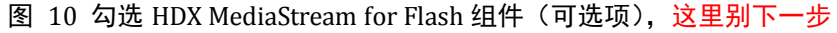

| 🖷 Citrix XenApp Setup Wizard                                                                                                    | ×                                                                                                    |
|----------------------------------------------------------------------------------------------------|----------------------------------------------------------------------------------------------------|
|                                                                                                    | CITRIX                                                                                                    |
| Component Selection                                                                                                    | Describlica                                                                                                    |
| <ul> <li>XenApp Advanced Configuration</li> <li>Web Interface</li> <li>Citrix plug-ins</li> <li>Offline plug-in</li> <li>Online plug-in</li> <li>Power and Capacity Management</li> <li>Service Monitoring</li> <li>Single Sign-On</li> <li>SmartAuditor</li> <li>Citrix Licensing</li> <li>License Server 1</li> <li>License Management Console</li> </ul> | Citrix XenApp is an<br>end-to-end Application<br>Delivery solution that delivers<br>all Windows applications to all<br>users and locations. |
| < Previous                                                                                                    | 2<br>Next > Cancel                                                                                                    |

图 11 勾选 Citrix Licensing 组件, 然后下一步

| 🖻 Citrix XenApp Setup Tizard                           |            |                | ×      |
|--------------------------------------------------------|------------|----------------|--------|
|                                                        |            |                | CITRIX |
| Product Installation Directory                         |            |                |        |
| Setup will install Citrix products in the following fo | lder.      |                |        |
| C:\Program Files\Citrix\                               |            | Br             | owse   |
|                                                        |            |                |        |
|                                                        |            |                |        |
|                                                        |            |                |        |
|                                                        |            |                |        |
|                                                        |            |                |        |
|                                                        |            |                |        |
|                                                        |            |                |        |
|                                                        | < Previous | <u>N</u> ext > | Cancel |

图 12

| 🖷 Citrix IenApp Setup Tizard                                                                                                    | ×                    |
|----------------------------------------------------------------------------------------------------|----------------------|
|                                                                                                    | CITRIX               |
| XenApp - Create or Join a Farm                                                                                                    |                      |
| Servers running Citrix XenApp are grouped into farms.<br>If this is the first server to be installed in a farm, click Create new farm. To jo<br>click Join existing farm. | in an existing farm, |
| Create new farm     I     Earm name: FroyoFarm                                                                                                    |                      |
| O join existing farm                                                                                                    |                      |
|                                                                                                    |                      |
|                                                                                                    |                      |
| < Previous                                                                                                    | Cancel               |

图 13 创建 Farm (集群),并设置 Farm Name

| 🖷 Citrix XenApp Setup Tizard 🔀                                                     |
|------------------------------------------------------------------------------------|
| CITRIX                                                                             |
| XenApp - Create a Server Farm                                                      |
| To create a server farm, you can select to:                                        |
| Create a local database server.                                                    |
| Database Type: Access Database                                                     |
| Set up an ODBC connection to an existing database server to create the data store. |
| Database Type: SQL Server                                                          |
| Server Name: Configure                                                             |
| You can also use the default zone name or specify one.                             |
| 🔽 Use default zone name                                                            |
| Zone Name: 10.0.0                                                                  |
|                                                                                    |
| < Previous Next > Cancel                                                           |

图 14 使用默认 Access 数据库作为 Data Store 即可

| 🖻 Citrix XenA                          | pp Setup Tizard                                                                                                    |
|----------------------------------------|----------------------------------------------------------------------------------------------------|
|                                        | CITRIX                                                                                                    |
| XenApp - Farm                          | Administrator Credentials                                                                                                    |
| Specify the Windo<br>complete, this ad | ows domain user to be the administrator of this server farm. When setup is<br>ninistrator may use the management console to assign additional administrators. |
| <u>U</u> ser Name:                     | Administrator                                                                                                    |
| <u>D</u> omain:                        | XA2003R2                                                                                                    |
|                                        | < <u>Previous</u> <u>Next</u> > Cancel                                                                                                    |

图 15 XenApp Farm(集群)的管理员

| 🖻 Citrix XenApp Setup Tizard 🛛 🔀                                                                                                    |
|----------------------------------------------------------------------------------------------------|
| Сітріх                                                                                                    |
| UIK,X                                                                                                    |
| XenApp - IMA Encryption                                                                                                    |
| Enabling IMA encryption provides a more robust AES algorithm to protect sensitive data in the IMA<br>datastore. In order to use this feature, identical encryption keys must be loaded in all servers in a<br>farm. |
| If you do not enable this feature now, the standard encryption algorithm will be used. You may enable this feature any time after installation.                                                                     |
| Enable IMA Encryption                                                                                                    |
|                                                                                                    |
|                                                                                                    |
|                                                                                                    |
| < <u>Previous</u> Cancel                                                                                                    |

图 16

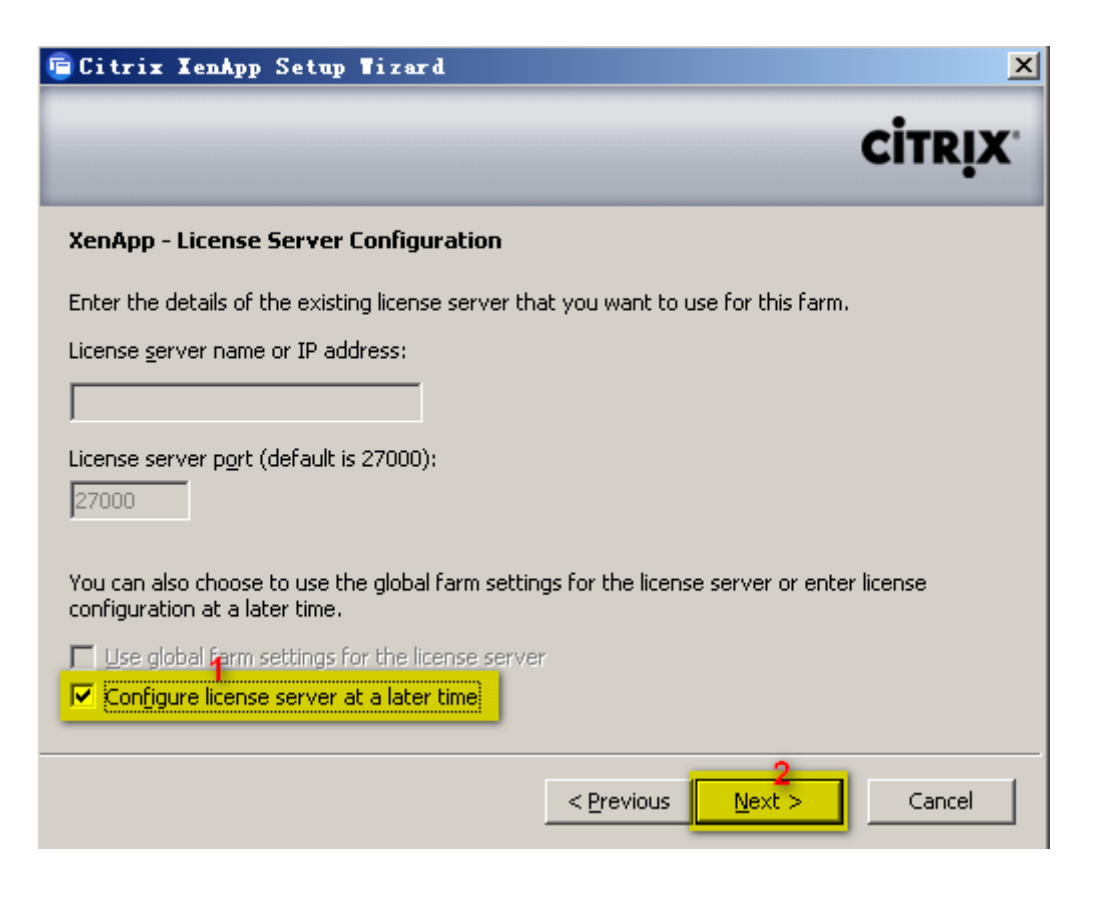

图 17 安装完成后再配置 License 服务器

| 🖻 Citrix XenApp Setup Tizerd 🔀 🔀                                                                                                    |
|----------------------------------------------------------------------------------------------------|
| Citrix                                                                                                    |
| XenApp - Shadowing Configuration                                                                                                    |
| Configure the shadowing functionality for ICA and RDP sessions on this server.                                                                                  |
| If you allow shadowing, users may shadow other user sessions on this server. Remote control allows keyboard and mouse interaction while shadowing.              |
| IMPORTANT: Prohibiting shadowing during setup is permanent. If you allow shadowing now, you<br>can change this setting later or override it with user policies. |
| Allow shadowing of user sessions on this server                                                                                                    |
| Pro <u>h</u> ibit remote control                                                                                                    |
| Eorce a shadow acceptance popup                                                                                                    |
| Log all shadow connections                                                                                                    |
|                                                                                                    |
| < <u>P</u> revious <u>N</u> ext > Cancel                                                                                                    |

图 18

| 🖷 Citrix XenApp Setup Tizard                                                                                                    |
|----------------------------------------------------------------------------------------------------|
| CİTRIX                                                                                                    |
| XenApp - XML Service Port Configuration                                                                                                    |
| The Citrix XML Service Port provides the Web Interface and clients connecting over TCP/IP with<br>the names of published applications available in a server farm.      |
| Select the TCP/IP port option to use for the Citrix XML Service:                                                                                                    |
| <ul> <li>Share the TCP/IP port with Internet Information Services</li> <li>Enable virtual scripts to continue</li> <li>Use a separate port<br/>1 Port: 8080</li> </ul> |
| < <u>Previous</u> Cancel                                                                                                    |

图 19 推荐使用独立的 XML 服务端口(不和 IIS 共享 80)

| 🖻 Citrix XenApp Setup Tizard 🔀                                                                                                    |
|----------------------------------------------------------------------------------------------------|
| CİTRIX                                                                                                    |
| XenApp - Remote Desktop Users Configuration                                                                                       |
| To connect remotely to Citrix servers running on Windows Server 2003, users must be members of<br>the Remote Desktop Users group. |
| To add users, you can:                                                                                                    |
| C Add the Authenticated Users group                                                                                               |
| Add all users in the Users group                                                                                                  |
| $\odot$ Skip this step and add users later                                                                                        |
| You can also create anonymous users and add them.                                                                                 |
| Create anonymous users                                                                                                    |
| If you skip this step, only administrators can connect remotely to this server.                                                   |
| SECURITY NOTE: Any user added to the Remote Desktop Users group will have access via ICA and RDP connections.                     |
| < <u>Previous</u> Cancel                                                                                                    |

图 20

| 🖻 Citrix XenApp Setup Tizard 🔀                                                                          |
|----------------------------------------------------------------------------------------------------|
| CITRIX                                                                                                  |
| XenApp - Server Address for Citrix online plug-in                                                       |
| The Citrix online plug-in must be aware of the location of the web server hosting the Web<br>Interface. |
| Enter the URL of the web server that is hosting the Web Interface.                                      |
| Server URL: Jocalhost                                                                                   |
|                                                                                                    |
|                                                                                                    |
|                                                                                                    |
|                                                                                                    |
|                                                                                                    |
|                                                                                                    |
| < <u>P</u> revious <u>N</u> ext > Cancel                                                                |

| 🖻 Citrix XenApp Setup Tizard                                                                                                    | ×      |
|----------------------------------------------------------------------------------------------------|--------|
|                                                                                                    | CITRIX |
| License Server - License File Location                                                                                           |        |
| Specify the folder for storing your Citrix license files.                                                                        |        |
| C:\Program Files\Citrix\Licensing\MyFiles\                                                                                       | Browse |
| If you do not have a license file, download one from MyCitrix at http://secureportal.citrix.com/mycitrix/launch/licensemain.aspx |        |
| < <u>P</u> revious <u>N</u> ext >                                                                                                | Cancel |

图 22

| 🖻 Citrix XenApp Setup Tizard                                                  | ×      |
|-------------------------------------------------------------------------------|--------|
|                                                                               | CITRIX |
| License Server - Port Configuration                                           |        |
| Specify the port number of the license server within the range of 1 to 65535. |        |
| License Server Port: 27000                                                    |        |
| Specify the port number of the vendor daemon within the range of 1 to 65535.  |        |
| Vendor Daemon Port: 7279                                                      |        |
|                                                                               |        |
|                                                                               |        |
|                                                                               |        |
|                                                                               |        |
|                                                                               |        |
| < <u>P</u> revious <u>N</u> ext >                                             | Cancel |

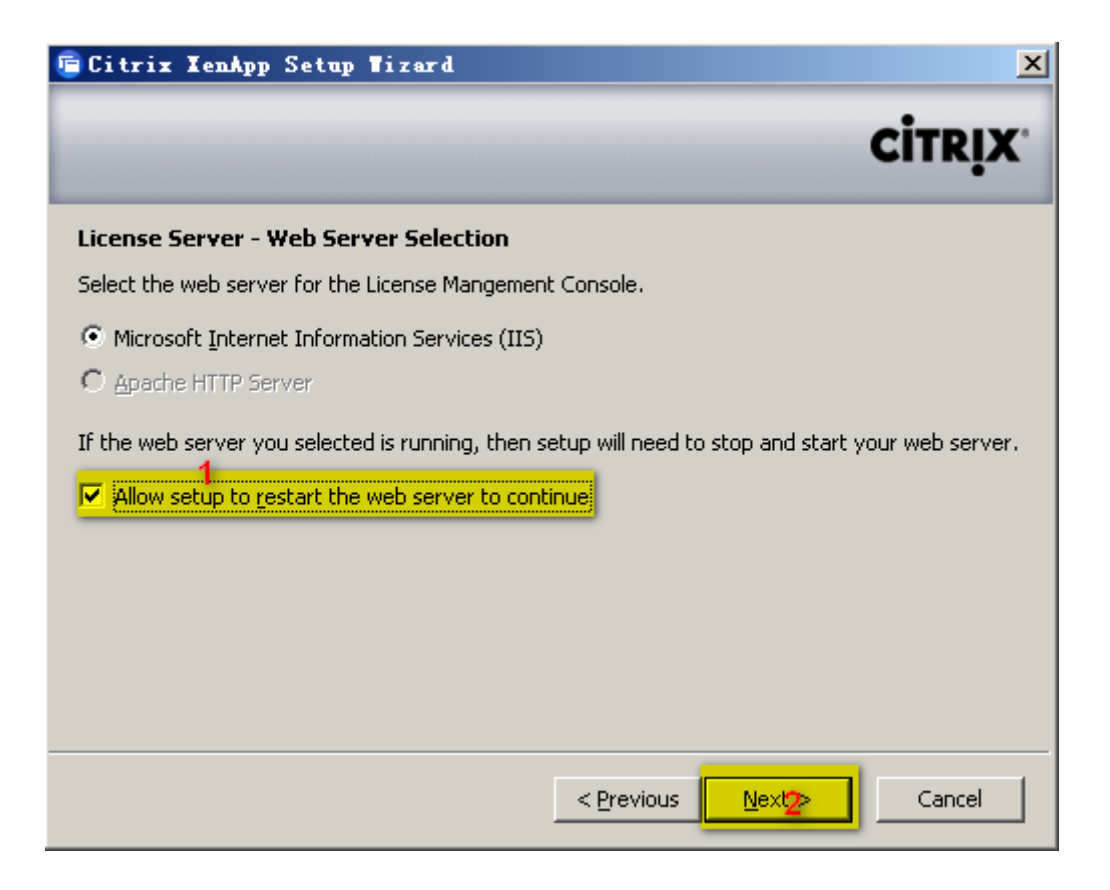

图 24

| 🖻 Citrix XenApp Setup Tizard                                                                                                    | × |
|----------------------------------------------------------------------------------------------------|---|
| CITRIX                                                                                                    |   |
| Web Interface - Plug-in Configuration                                                                                                    |   |
| Select to copy the plug-in packages from the installation media to the Web Interface folder.<br>1<br>Copy plug-in packages to Web Interface install folder. |   |
| Provide the location of the plug-in packages:                                                                                                    |   |
| D:\Citrix Receiver and Plug-ins Browse                                                                                                    |   |
|                                                                                                    |   |
|                                                                                                    |   |
|                                                                                                    |   |
|                                                                                                    |   |
| <pre> 2   &lt; <u>Previous</u>     <u>Next &gt;     Cancel     </u></pre>                                                                                   |   |

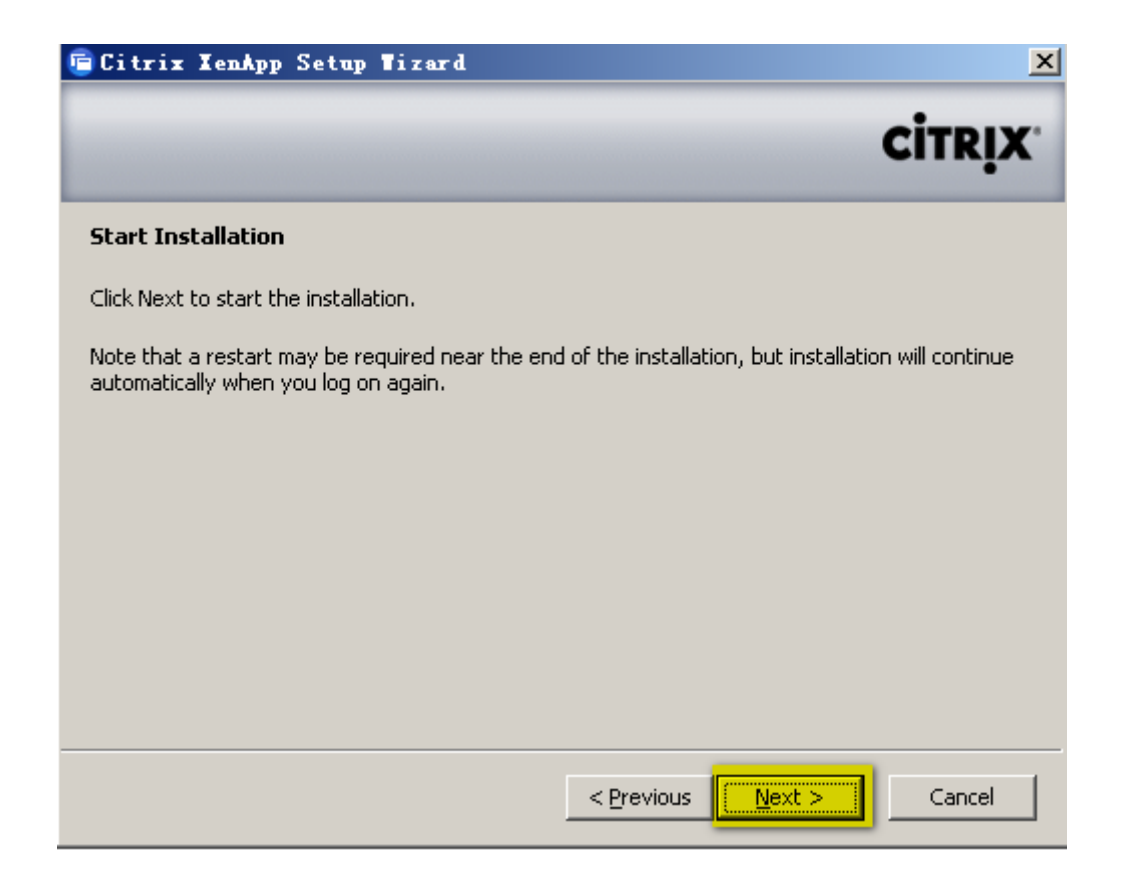

图 26

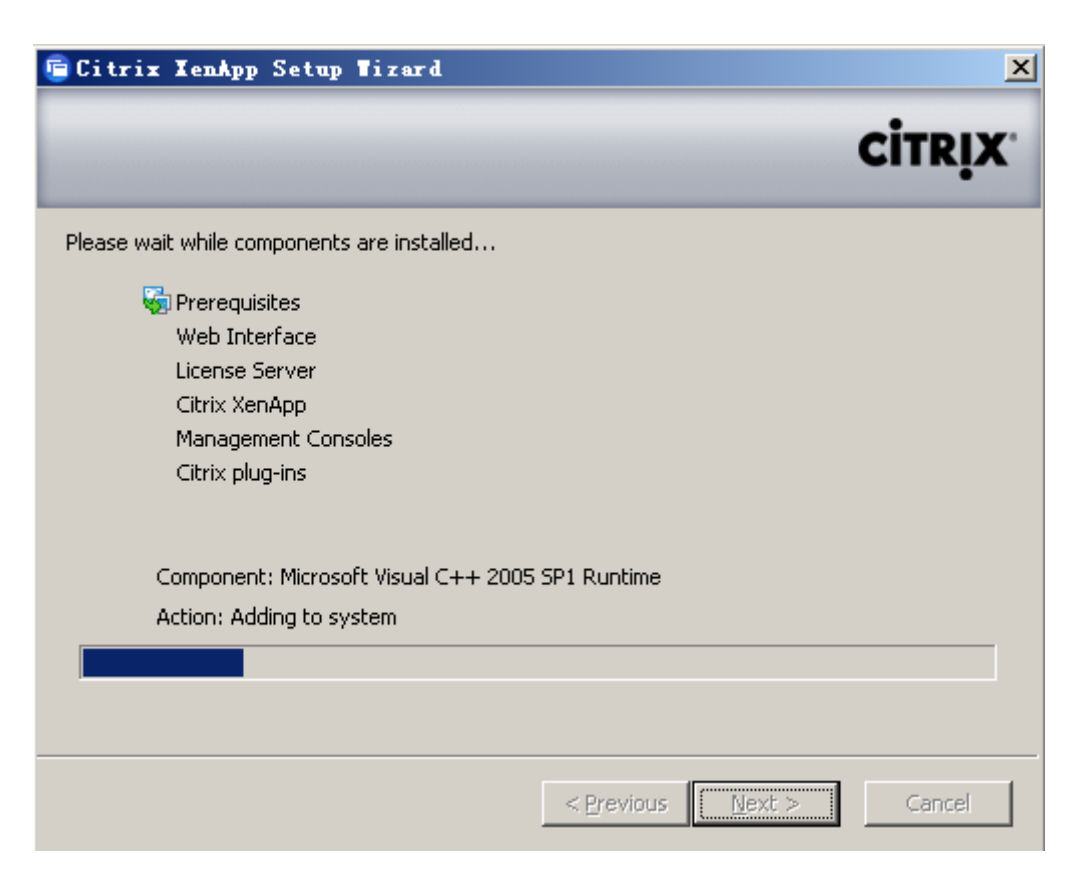

#### 图 27 开始安装

| 🖻 Citrix XenApp Setup Wizerd                                                                    | R                 | X        |
|-------------------------------------------------------------------------------------------------|-------------------|----------|
|                                                                                                 | сіт               | RIX.     |
| Please wait while components are installed                                                      |                   |          |
| V Prerequisites                                                                                 |                   |          |
| 🖻 Restart Computer                                                                              |                   | $\times$ |
| It is necessary to restart your computer to fin<br>Do you want to initiate a restart?<br>正定① 否例 | ish the installat | tion.    |
| Component: Offline plug-in                                                                      |                   |          |
| Action: Configuring                                                                             |                   |          |
|                                                                                                 |                   |          |
|                                                                                                 |                   |          |
| < <u>P</u> revious                                                                              | lext > Car        | ncel     |

图 28 安装完毕后,重启启动

# 三、基本配置

# I)导入 License

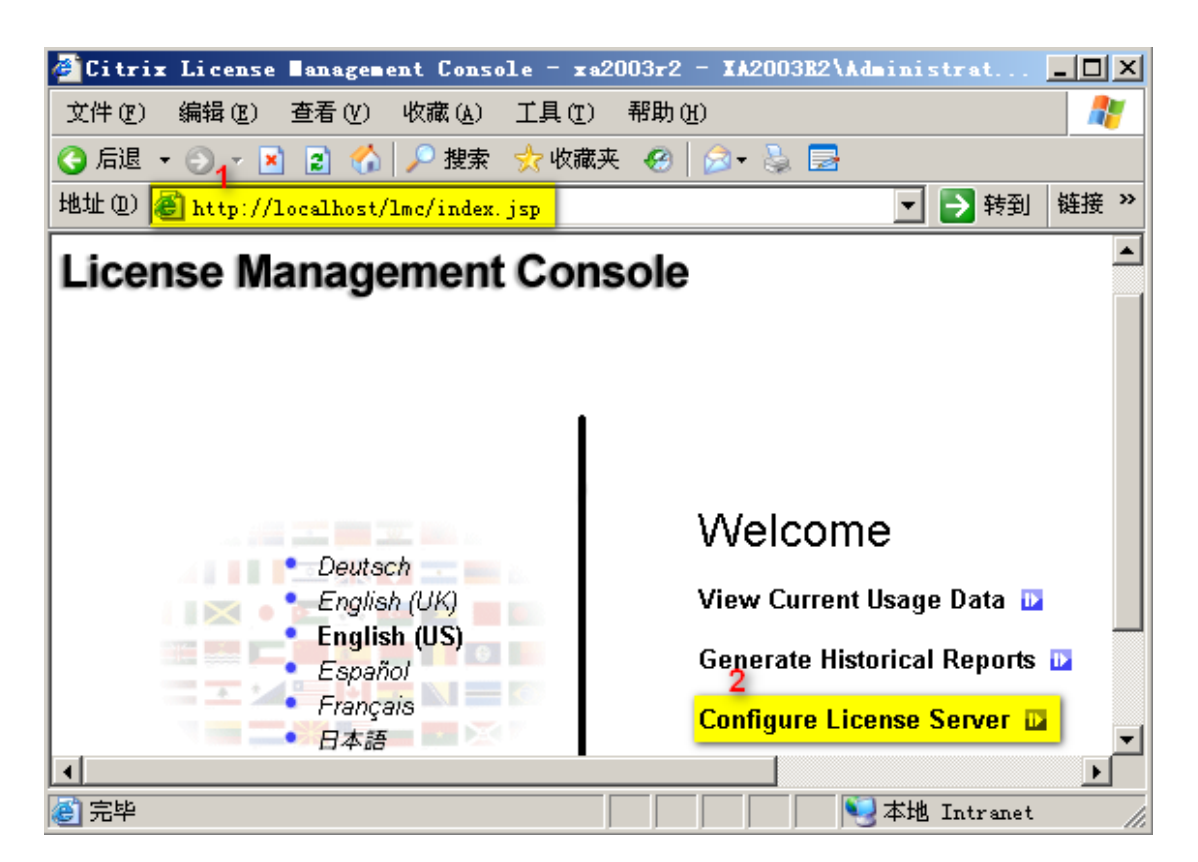

图 29 打开 IE, 输入以上 <u>http://lcoalhost/lmc/index.jsp</u>

| 🚰 Configuration : License Files - 🗴                                                                                          | a2003r2 - Citrix License Manage             | em en           |
|----------------------------------------------------------------------------------------------------|---------------------------------------------|-----------------|
| 文件(F) 编辑(E) 查看(Y) 收藏(A) 工                                                                                                    | 具(T) 帮助(H)                                  | 🥂               |
| 🔇 后退 🔹 🕤 👻 😰 🚮 🔎 搜索 🔮                                                                                                    | 7 收藏夹 🥝 😥 🍡 🍃 🔜                             |                 |
| 地址 (D) 🗃 http://localhost/lmc/configura                                                                                      | ation/licenseFiles.jsp 🔽                    | → 转到 链接 ≫       |
| Current Usage Historical Usa                                                                                                 | ge > Contiguration Use                      | r Administratio |
| License Files<br>File Locations<br>Threshold Options                                                                         | License Files<br>Update license data 📴      |                 |
| License files folder on license server:                                                                                      | : C:\Program Files\Citrix\Licensin          | g\MyFiles\      |
| To add or update licenses for this lice<br>Step 1: Download license file from My<br>Step 2: Copy license file to this licens | ense server:<br>yCitrix.com 🖻<br>e server 🔟 | •               |
| 1                                                                                                    |                                             |                 |
| æ                                                                                                    |                                             | Intranet //     |

图 30 选择 Copy License file to this license server

| 🚰 Configuration : Uj | pload license file -      | xa2003r2 - Citrix L    | icense 🛯 an 💶 🗙                          |
|----------------------|---------------------------|------------------------|------------------------------------------|
| 文件(王) 编辑(王) 查報       | 看(Y) 收藏(A) 工具(T)          | 帮助(H)                  | an an an an an an an an an an an an an a |
| Ġ 后退 👻 🕥 🖌 🗾 💈       | 👌 🏠 🔎 搜索 👷 收藏             | 浃 🤗 🔗 🍃 📄              |                                          |
| 地址 (D) 🙆 http://loca | lhost/lmc/configuration/  | /uploadLicenseFile.jsp | 🔽 🔁 转到 🛛 链接 ᠉                            |
| License Man          | agement Cor               | sole                   |                                          |
|                      | - <b>j</b>                |                        |                                          |
|                      |                           |                        |                                          |
| Current Usage        | Historical Usage          | → Configuration        | User Administration                      |
| Liconso Eilos        |                           |                        |                                          |
| File Locations       | U                         | pload licens           | e file                                   |
| Threshold Option     | s                         |                        |                                          |
|                      |                           |                        |                                          |
|                      |                           |                        | 1                                        |
| License File         | \\10.0.0.40\iso\license_» | (a2003r2.lic           |                                          |
| 2                    | Ininad D Cance            |                        |                                          |
| •                    |                           |                        |                                          |
| Ē                    |                           |                        |                                          |

图 31 浏览选择 license 文件,然后 Upload

### II) 配置 XenApp Delivery Service Console

打开应用发布控制台(开始\所有程序\Citrix\Management Console\Delivery Service Console)

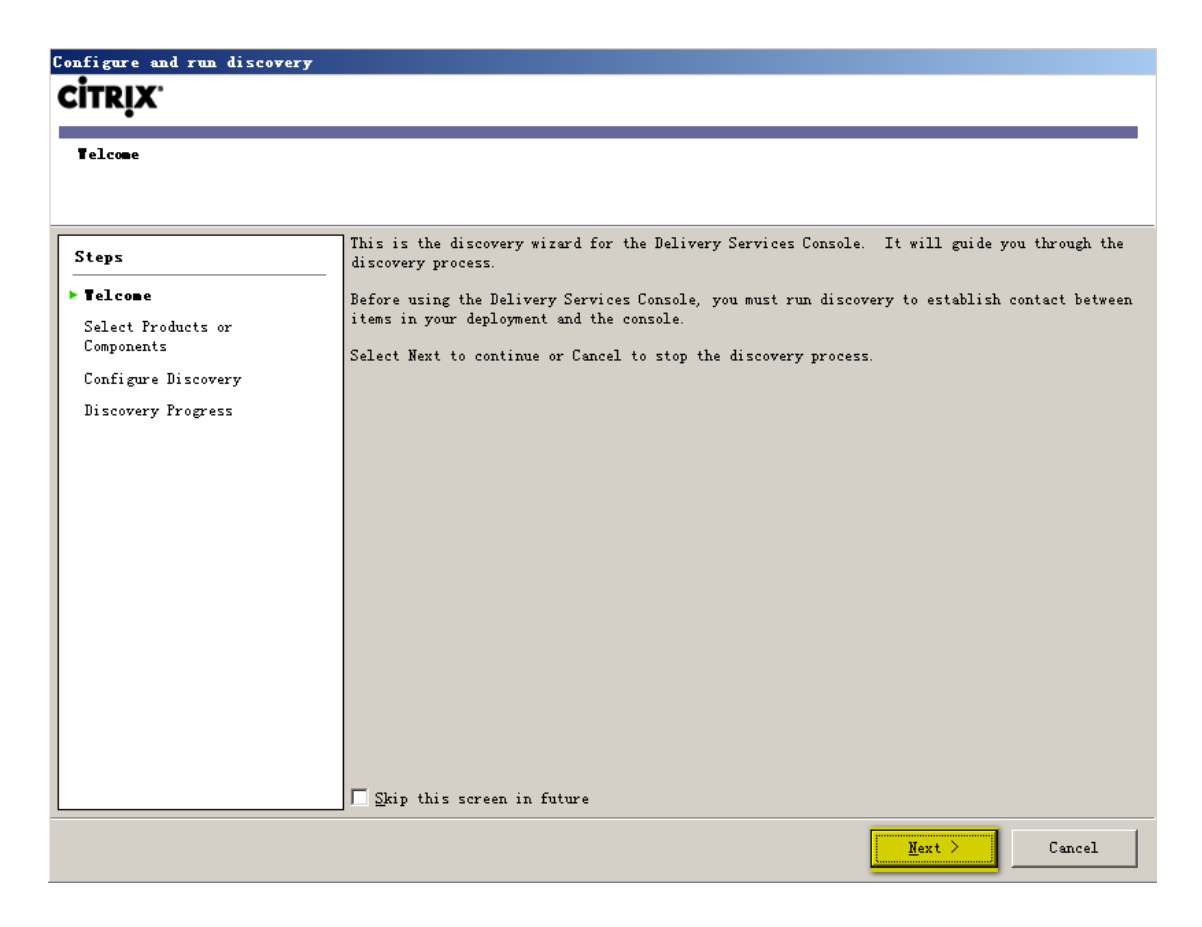

图 32 第一次运行会自动弹出该提示,选择 Next

| onfigure and run discover                                                           | y                                                                                                    |              |                 |                   |        |
|-------------------------------------------------------------------------------------|----------------------------------------------------------------------------------------------------|--------------|-----------------|-------------------|--------|
| Select Products or Compone                                                          | nts                                                                                                    |              |                 |                   |        |
| Steps<br>Velcome<br>Select Products or<br>Configure Discovery<br>Discovery Progress | Select the products or components in<br>discovery to search for.<br>Froducts or components:<br>Citrix Resources<br>Configuration Tools<br>XenApp | . your deplo | yment that cont | ain the items you | want   |
|                                                                                     |                                                                                                    |              | < <u>B</u> ack  | <u>N</u> ext >    | Cancel |

| Configure and run discovery | y and the second second second second second second second second second second second second second second se |
|-----------------------------|----------------------------------------------------------------------------------------------------|
|                             |                                                                                                    |
|                             |                                                                                                    |
| Select Servers              |                                                                                                    |
|                             |                                                                                                    |
| <b></b>                     |                                                                                                    |
| Steps                       | Specify at least one server running litrix XenApp in each farm that you want to administer.                    |
| ✓ Welcome                   | Add Local Computer                                                                                             |
| ✔ Select Products or        | Servers:                                                                                                    |
| Components                  |                                                                                                    |
| Configure Discovery         |                                                                                                    |
| ХевАрр                      | <u>R</u> emove                                                                                                 |
| Select Servers              |                                                                                                    |
| Preview Discovery           |                                                                                                    |
| Discovery Progress          |                                                                                                    |
|                             |                                                                                                    |
|                             |                                                                                                    |
|                             |                                                                                                    |
|                             |                                                                                                    |
|                             |                                                                                                    |
|                             |                                                                                                    |
|                             |                                                                                                    |
|                             |                                                                                                    |
|                             |                                                                                                    |
|                             | < Back Z Cancel                                                                                                |
|                             |                                                                                                    |

| Discovery Progress                                               | ry                   |                                                 |                  |                |                |               |
|------------------------------------------------------------------|----------------------|-------------------------------------------------|------------------|----------------|----------------|---------------|
| Use this page to monito                                          | or the progress of d | liscovery and check a                           | ny errors.       |                |                |               |
| / Welcome<br>/ Select Products or<br>Components                  | Discovery com        | ıpleted                                         |                  | ••••           |                | Stop Discover |
| Configure Discovery<br>XenApp<br>Select Servers                  | Errors: Doubl        | s wizard when discover<br>le-click bold items t | o show addition: | al detail.     |                |               |
| <ul> <li>Preview Discovery</li> <li>DiscoveryProgress</li> </ul> |                      |                                                 |                  |                |                |               |
|                                                                  |                      |                                                 |                  |                |                |               |
|                                                                  |                      |                                                 |                  |                |                |               |
|                                                                  |                      |                                                 |                  |                |                |               |
|                                                                  |                      |                                                 |                  |                | _2             | -             |
|                                                                  |                      |                                                 |                  | < <u>B</u> ack | <u>F</u> inish | Cancel        |

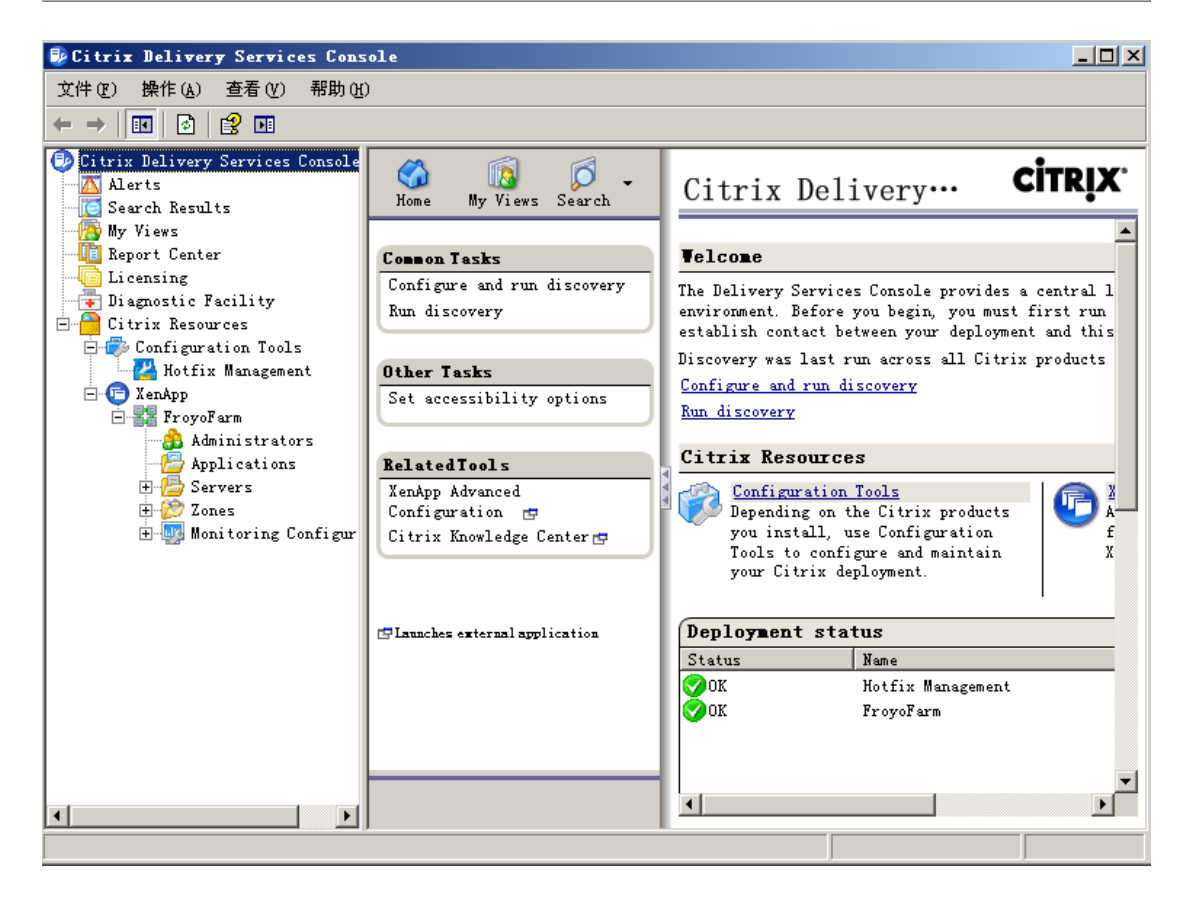

图 33 运行完 Discovery 以后正常打开界面

# III) 配置 License

| Citrix Delivery Services Const                                                                                                    | soleX                                                                                                    |
|----------------------------------------------------------------------------------------------------|----------------------------------------------------------------------------------------------------|
| 文件(ᢧ) 操作(ム) 查看(⊻) 帮助(♪                                                                                                    | D                                                                                                    |
|                                                                                                    | 😫 🖬                                                                                                    |
| <ul> <li>Citrix Delivery Services Console</li> <li>Alerts</li> <li>Search Results</li> <li>My Views</li> <li>Report Center</li> <li>Licensing</li> <li>Disgnostic Facility</li> <li>Citrix Resources</li> <li>Configuration Tools</li> <li>Configuration Tools</li> <li>Admin</li> <li>Admin</li> <li>Admin</li> <li>Change displ</li> <li>New</li> <li>Serve</li> <li>Modify farm</li> <li>Moni</li> <li>Save in My V</li> <li>State (U)</li> <li>Self (C)</li> <li>Self (C)</li></ul> | Nome Ny Views Search   Kome My Views Search     Common Tasks   Change display   New   New   Modify farm properties   Refresh user data   Save in My Views     in on objects   types   gement   Is nced on Contents FroyoFarm Citrix Contents Administrators Choose columns Administrators Select one or more items to view details and associated tasks                                                                                                    |
| FroyoFarm - Farm Properties                                                                                                    | License Server                                                                                                    |
| Farm-wide     Connection Access Controls     Connection Limits     Isolation Environment     Health Monitoring & Recovery     Configuration Logging     Memory/CPU     Exclude Applications     Optimization Interval     XenApp     General     Shadow Policies     HOX Broadcast     Session Reliability     Citrix Streaming Server     Virtual IP     Address Configuration     Trocess Configuration     Loopback Configuration     Server Default     HOX Broadcast     Adto Client Reconnect     Display     Keep-Alive     Remote Connections     Isolation Environment     License Server                                                                                                    | Select any of the subcategories listed in the tree to set properties for individual pages.<br>Specify either a new license server name or an IP address.<br>Name:<br>Port number (default 27000): 27000 =<br>27000 =<br>2700 =<br>2700 =<br>2 |

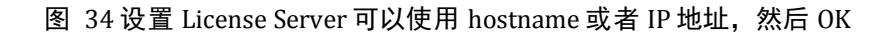

## IV) 配置 Web Interface

打开 Citrix Web Interface Management (开始\所有程序\Citrix\Management Console\Citrix Web

Interface Management)

# 1、创建用于 WEB 登录的站点

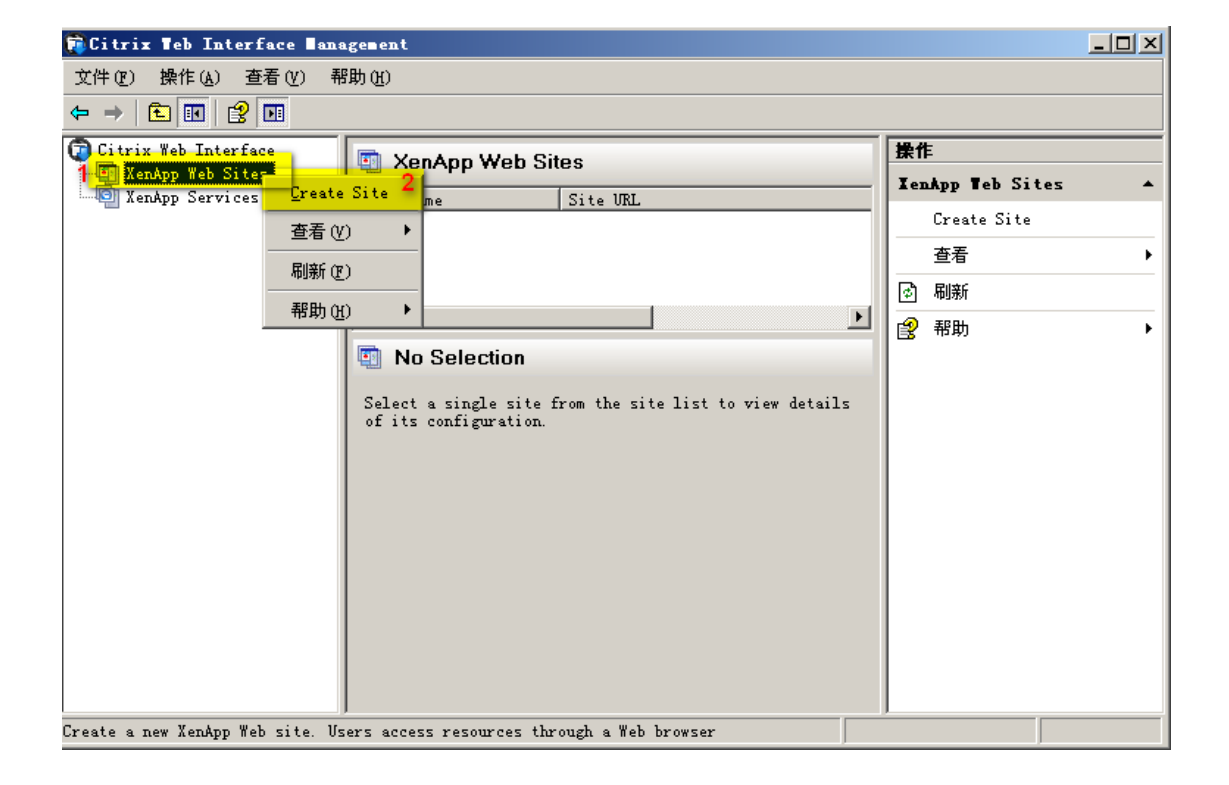

| Create Site       |                                                                                                 | x |
|-------------------|-------------------------------------------------------------------------------------------------|---|
| <b>CİTRIX</b>     |                                                                                                 |   |
| •                 |                                                                                                 |   |
| Specify II        | SLocation                                                                                       |   |
|                   |                                                                                                 |   |
| Specify the       | IIS location in which the site is hosted. This determines the URL for users to access the site. |   |
| <u>I</u> IS site: | 默认网站                                                                                            |   |
| <u>P</u> ath:     | /Citrix/XenApp/                                                                                 |   |
| Name:             | XenApp                                                                                          |   |
| -                 | Viset as the default page for the IIS site                                                      |   |
|                   |                                                                                                 |   |
|                   |                                                                                                 |   |
|                   |                                                                                                 |   |
|                   |                                                                                                 |   |
|                   |                                                                                                 |   |
|                   |                                                                                                 |   |
|                   |                                                                                                 |   |
|                   |                                                                                                 |   |
|                   |                                                                                                 |   |
|                   | Next > Cancel                                                                                   |   |

图 35 剩下全部默认配置,直到下图

| Create Site                                                                                                    |                |        |
|----------------------------------------------------------------------------------------------------|----------------|--------|
| CİTRIX.                                                                                                    |                |        |
| CreatingSite                                                                                                    |                |        |
|                                                                                                    |                |        |
| Site successfully created                                                                                                |                |        |
|                                                                                                    | ]              |        |
| You can configure the site now. If you continue without configuring the site, the default configuration will be applied. |                |        |
| Configure this site now                                                                                                  |                |        |
|                                                                                                    |                |        |
|                                                                                                    |                |        |
|                                                                                                    |                |        |
|                                                                                                    |                |        |
|                                                                                                    |                |        |
|                                                                                                    |                |        |
| < <u>B</u> ack                                                                                                    | <u>N</u> ext > | Cancel |

图 36 选择 Configure this site now

| Speci fy | Initial | Configuration | - XenAp |
|----------|---------|---------------|---------|
|----------|---------|---------------|---------|

# CITRIX.

SpecifyServerFarm

| Specify details of the server farm providing the resources. Settings using the Server Farms task. | can be updated after initial configuration |
|---------------------------------------------------------------------------------------------------|--------------------------------------------|
| Farm name: Froyo                                                                                  |                                            |
| Servers (in failove Add Server                                                                    | ×                                          |
| Server name: 2<br>localhost                                                                       |                                            |
| ок                                                                                                | Cancel                                     |
| Add Edit <u>R</u> emove                                                                           |                                            |
| XML Service port: 8080 4                                                                          |                                            |
| Iransport type: HTTP                                                                              |                                            |
| SSL Relay port: 443                                                                               |                                            |
|                                                                                                   |                                            |
|                                                                                                   |                                            |
|                                                                                                   | 5                                          |
|                                                                                                   | Next > Cancel                              |

#### 图 37 注意添加完 XenApp Server 后,注意图中 4 的 XML 端口配置

| Specify Initial Configuration - XenApp<br>CITRIX                                                                                                    |                      | × |
|----------------------------------------------------------------------------------------------------|----------------------|---|
| Specify Logon Screen Appearance                                                                                                    |                      |   |
| <ul> <li>Minimal</li> <li>Display only the logon fields for the selected authentication method.</li> <li>Note: The Messages and Preferences buttons will not appear on the Logon screen.</li> <li>Full</li> <li>Display the header area and navigation bar, including the Messages and Preferences buttons.</li> </ul> |                      |   |
|                                                                                                    | < Back Next > Cancel |   |

×

| ecify Initial Configuration - XenApp                                 |                    |
|----------------------------------------------------------------------|--------------------|
| CITRIX'                                                              |                    |
| Confirm Settings                                                     |                    |
| heck the summary information below. To make any changes, click Back. |                    |
| Fare name                                                            |                    |
| Froyo                                                                |                    |
| Servers                                                              |                    |
| localhost                                                            |                    |
| XIII. Service port<br>8080                                           |                    |
| XEL Service transport type<br>HTTP                                   |                    |
| Authentication methods                                               |                    |
| Explicit                                                             |                    |
| Domain restriction                                                   |                    |
| Allow any domains                                                    |                    |
| Logon screen                                                         |                    |
| < 1                                                                  | Back Finish Cancel |

#### 图 38 中间配置省略截图使用默认设置即可

| ditrix 🛙 | XenApp - 登录 - ∎icrosoft Internet Explorer             |          |
|----------|-------------------------------------------------------|----------|
| 文件(图) 🐇  | 编辑 (E) 查看 (Y) 收藏 (A) 工具 (E) 帮助 (H)                    | <b>1</b> |
| 🔇 后退 👻   | 🕤 🔻 🗾 😚 🔎 搜索 🌟 收藏夹 🚱 😥 🕞                              |          |
| 地址 @) 🙋  | http://localhost/Citrix/XenApp/auth/login.aspx 🗾 🚽 转到 | 链接 >>    |
|          |                                                       |          |
|          |                                                       |          |
|          | 欢迎                                                    |          |
|          | 登录后访问应用程序。                                            |          |
|          |                                                       |          |
|          | 用户名:                                                  |          |
|          | 3775A.                                                |          |
|          |                                                       |          |
|          | 域: 2                                                  |          |
|          |                                                       |          |
|          | 豆水                                                    |          |
|          |                                                       |          |
|          |                                                       |          |
|          |                                                       |          |
|          |                                                       | -        |
| •        |                                                       | F        |
| ど 完毕     | │ │ │ │ │ │ │ │ ↓ ↓ ↓ ↓ ↓ ↓ ↓ ↓ ↓ ↓ ↓ ↓               |          |

图 39 打开 IE, 输入 localhost, 能看到此页面, 证明 IIS 工作正常(第一次登陆时间较长)

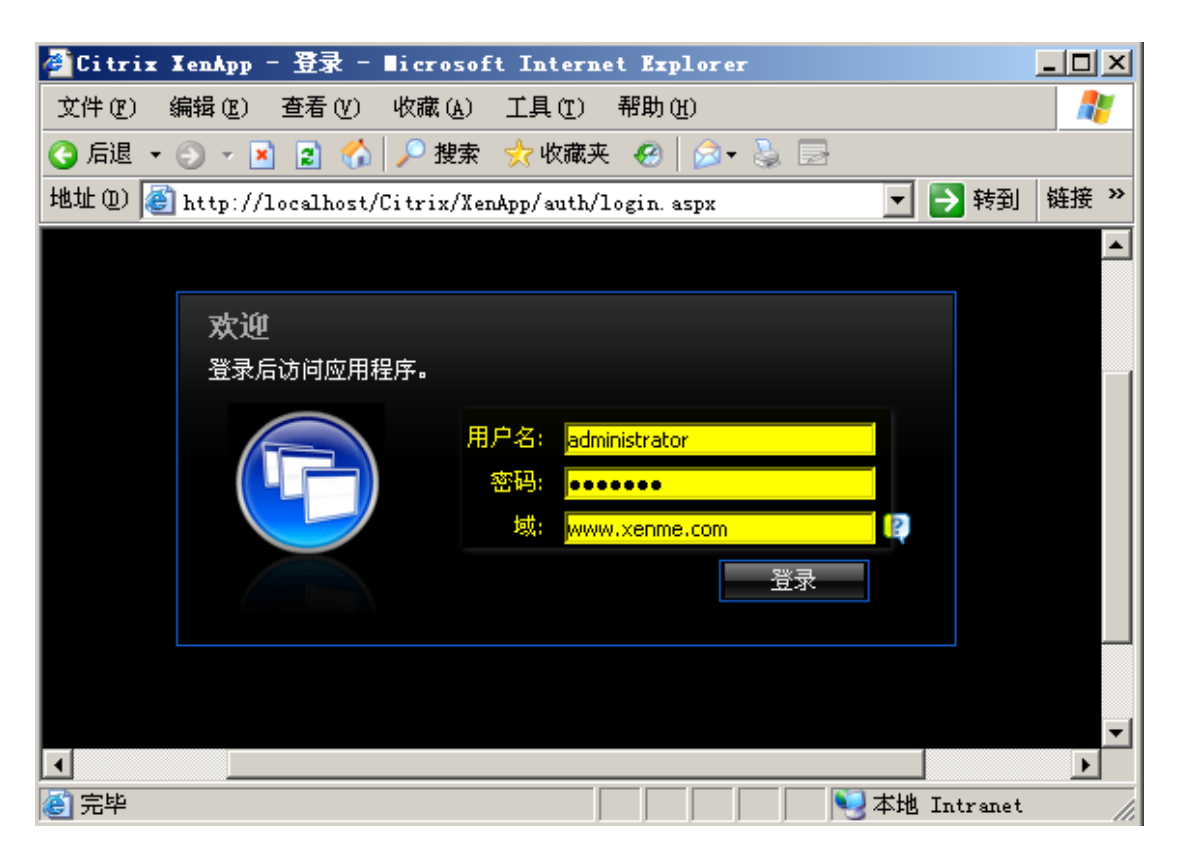

图 40 输入管理员账号, 密码, 域(工作组环境域填写当前机器名)

| ④Citrix XenApp - 应用程序 - ■icrosoft Internet Explorer             |          |
|-----------------------------------------------------------------|----------|
| 文件 (E) 编辑 (E) 查看 (V) 收藏 (A) 工具 (T) 帮助 (H)                       | <b>1</b> |
| 🔇 后退 ▼ 🕥 ▼ 🖹 👔 🏠 🔎 搜索 👷 收藏夹 🥝 😥 🕹 🚍                             |          |
| 地址 @) 💣 http://localhost/Citrix/XenApp/site/default.aspx 💽 🔁 转到 | 链接 >>    |
| CITRIX                                                          |          |
| <b>应用程序</b> 消息 首选项 <del>→</del>                                 |          |
| 登录身份: administrator                                             |          |
|                                                                 |          |
|                                                                 |          |
| 目前没有可供该用户使用的资源。                                                 |          |
|                                                                 |          |
| 🙋 完毕 🛛 🔰 👘 🔛 本地 Intranet                                        |          |

图 41 能正常登陆,并看到黄色提示信息,证明 Web Interface 站点配置正确

# 2、创建用于客户端插件(PNA)登录的站点

| Citrix Teb Interface Management                                                  |                         |
|----------------------------------------------------------------------------------|-------------------------|
| 文件 (2) 操作 (4) 查看 (Y) 帮助 (4)                                                      |                         |
|                                                                                  |                         |
| Citrix Web Interface XenApp Services Sites                                       | 操作                      |
| Site IRL                                                                         | IenApp Services Sites 🔺 |
| 1 Create Site thttp://xa2003r2/Citrix/PNAgent                                    | Create Site             |
| 查看 (Y) 🔸                                                                         | 査看    ▶                 |
| 刷新定)                                                                             | 🗟 刷新                    |
| 帮助 00 >                                                                          | 2 帮助 ▶                  |
| No Selection                                                                     |                         |
| Select a single site from the site list to view details<br>of its configuration. |                         |

#### 图 42 后续步骤参考用于 WEB 登录方式站点的设置

### VJ发布应用程序

打开 Delivery Services Console (开始\所有程序\Citrix\Management Console\Delivery Services Console)

BBS: <u>http://www.toxen.com.cn</u>

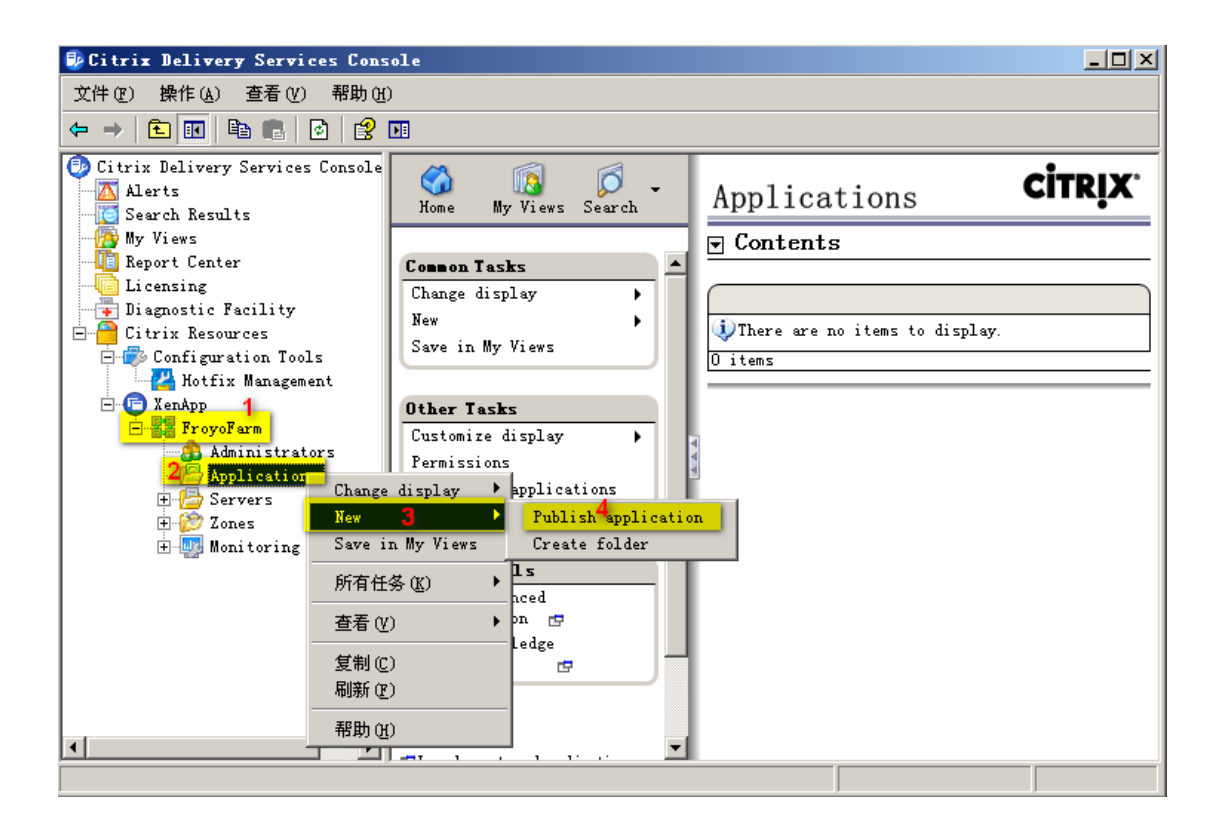

图 43 选择 Farm\Application\New\Publish Application

| ublish Application (     | 1/8)                                                                                                    |
|--------------------------|----------------------------------------------------------------------------------------------------|
| CİTR <u>İ</u> X'         |                                                                                                    |
| Telcome                  |                                                                                                    |
| Steps                    | This is the application publishing wizard for XenApp. It will guide you<br>through the process of publishing an application.                                   |
| ▶ Telcome                |                                                                                                    |
| Basic                    | Select Next to continue or Cancel to stop the application publishing process.                                                                                  |
| Name                     |                                                                                                    |
| Туре                     | After publishing an application, you can change its settings by selecting the published application and changing Modify application properties from the Common |
| Location                 | Tasks pane in the Delivery Services Console.                                                                                                    |
| Servers                  |                                                                                                    |
| Users                    |                                                                                                    |
| Shortcut<br>presentation |                                                                                                    |
| Publish immediately      |                                                                                                    |
|                          |                                                                                                    |
|                          |                                                                                                    |
|                          |                                                                                                    |
|                          |                                                                                                    |
|                          |                                                                                                    |
|                          | $\square$ Skip this screen in the future                                                                                                    |
|                          | Cancel                                                                                                    |

| Notepad - Publish Appl                                                                                                    | ication                                                                                                    | × |
|----------------------------------------------------------------------------------------------------|----------------------------------------------------------------------------------------------------|---|
| CİTRIX'<br>Jac                                                                                                    |                                                                                                    |   |
| Steps<br>Velcome<br>Basic<br>Hame<br>Type<br>Location<br>Servers<br>Users<br>Shortcut<br>presentation<br>Publish immediately | Enter the name and description that you want to be displayed to clients for<br>this application.<br>Display name:<br>Notepad<br>Appligation description:<br>Froyo.Yao BBS:www.toxen.com.cn |   |
|                                                                                                    | < <u>B</u> ack <u>M</u> ext > Cancel                                                                                                    |   |

图 44 设置要应用程序发布后显示的名称

| otepad - Publish Application (3/8)                                                                                           |                                                                                                    |  |
|----------------------------------------------------------------------------------------------------|----------------------------------------------------------------------------------------------------|--|
| <b>CİTRIX</b> '                                                                                                    |                                                                                                    |  |
| <b>Type</b><br>View the application                                                                                          | type. To change the type, use the Change application type task.                                                                                                    |  |
| Steps<br>Velcome<br>Basic<br>Name<br>Type<br>Location<br>Servers<br>Users<br>Shortcut<br>presentation<br>Publish immediately | Choose the type of application to publish.<br>Server desktop<br>Content<br>Application<br>Application type<br>Accessed from a server<br>Streamed if possible, otherwise accessed from a server<br>Server application type:<br>Installed application<br>Streamed to client<br>Note: To change the application type after publishing it, you must use the<br>Change Application Type task.<br>Quick Help<br>Grants users access to a single application already installed on your servers. |  |
|                                                                                                    | < <u>B</u> ack Cancel                                                                                                    |  |

图 45 默认配置即可, Next

| Notepad - Publish Appli                                                                                                    | cation (4/8)                                                                                                    | ×              |
|----------------------------------------------------------------------------------------------------|----------------------------------------------------------------------------------------------------|----------------|
| <b>CİTRIX</b> '                                                                                                    |                                                                                                    |                |
| Location<br>Select and configure t                                                                                                    | the resource being published.                                                                                                    |                |
| Steps<br>V Welcome<br>Basic                                                                                                    | Enter the application location<br>Enter the command line for the application you want to publish. You co<br>also specify a default working directory for users. <u>More</u><br><u>C</u> ommand line: | an             |
| <ul> <li>Name</li> <li>Type</li> <li>Location</li> <li>Servers</li> <li>Users</li> <li>Shortcut</li> <li>presentation</li> <li>Publish immediately</li> </ul> | c:\windows\system32\notepad.exe<br>Working directory:<br>c:\windows\system32<br>Isolate application Settings                                                                                         | Brows <u>e</u> |
|                                                                                                    | <u> </u>                                                                                                    | Cancel         |

图 46Browser 选择程序的可执行文件

| Froyo's Blog: | http:// | /xenme.com |
|---------------|---------|------------|
| , 0           |         |            |

| Notepad -       | - Publish Application (5/8)      | X       |
|-----------------|----------------------------------|---------|
| CITRI           | X.                               |         |
| en ki           | ~                                |         |
| Servers<br>Conf |                                  |         |
|                 | Select Servers                   | ×       |
| Steps           | Look in: 🔁 Servers 🔽 🖛 💼 🎫 🗸 🖓 🗸 | F       |
| ✓ Welcor        | Add 3                            |         |
| Basic           | 2                                | ocation |
| 🖌 . Nал         | Add All                          |         |
| 🗸 Тур           | Include                          |         |
| 🖌 Loc           |                                  |         |
| ► Sei           | <u>S</u> elected items:          |         |
| Use             | Name 🛆 Location Remove           |         |
| She             | Remove All                       |         |
| Publi           |                                  |         |
|                 |                                  |         |
|                 |                                  |         |
|                 |                                  |         |
|                 | OK 4 Cancel                      |         |
|                 |                                  |         |
|                 | Add Edit Remove                  | m file  |
|                 | < <u>Back</u>                    | Cancel  |

图 47 添加该程序运行的 XenApp 服务器

| Notepad - Publ                                                     | ish Application (6/8)                                                           | ×      |
|--------------------------------------------------------------------|---------------------------------------------------------------------------------|--------|
| <b>CİTRIX</b> '                                                    | Select Users or Groups                                                          | ×      |
| <b>Users</b><br>Configure t                                        | Add List of Names he users who XA2003R2                                         |        |
| Steps       ✓ Welcome       Basic       ✓ Name       ✓ Type        | Print Operators<br>Remote Desktop Users<br>Replicator<br>TelnetClients<br>Users | 1      |
| <ul> <li>✓ Location</li> <li>✓ Servers</li> <li>▶ Users</li> </ul> | ✓ Add Accounts                                                                  |        |
| Shortcut<br>presentati<br>Publish immed                            | on diately                                                                      |        |
|                                                                    | Add 1<br>Kemove<br>Kemove<br>Kemove<br>Kemove<br>Kemove                         | Cancel |

图 48 选择哪些用户可以访问发布的应用

| Notepad - Publish Appl   | ication (7/8)                                                      | x |
|--------------------------|--------------------------------------------------------------------|---|
| CİTRIX'                  |                                                                    |   |
| Shortcut presentation    |                                                                    |   |
|                          |                                                                    |   |
| Steps                    | Configure the appearance and location of the application shortcut. |   |
| 🗸 Welcome                | These settings function differently on different clients. More     |   |
| Basic                    | Application icon                                                   | 7 |
| 🖌 Name                   | Icon: Change icon.                                                 |   |
| 🗸 Туре                   |                                                                    |   |
| ✓ Location               | Client application folder:                                         |   |
| ✓ Servers                |                                                                    |   |
| 🗸 Users                  |                                                                    |   |
| Shortcut<br>presentation | Application shortcut placement                                     |   |
| Publish immediately      | □ Place under Programs folder (Citrix online plug-in only)         |   |
|                          | Start manu falder (Citvix online nlug-in only):                    |   |
|                          | Start wend forder (or trix online prog in only).                   | r |
|                          | '                                                                  | " |
|                          |                                                                    |   |
|                          |                                                                    |   |
|                          |                                                                    |   |
| L                        |                                                                    | 1 |
|                          | <u> </u>                                                           |   |

| Publish i mediately                                                                                                    |                                                                                                    |
|----------------------------------------------------------------------------------------------------|----------------------------------------------------------------------------------------------------|
| Steps<br>Velcome<br>Basic<br>Name<br>Type<br>Location<br>Servers<br>Vsers<br>Shortcut<br>presentation<br>Publishimmediately | The essential settings for this application have been configured.<br>When the wirard is finished, the application will be available to the configured<br>users immediately. If you don't want the application to be available<br>immediately, you can disable it until you are ready.<br>Disable application initially<br>Advanced application settings default to the most common settings and are not<br>required to be set for the application to be available to users. You can<br>configure these settings now, or you can configure them later using the<br>application Properties tasks.<br>Configure advanced application settings now |

图 49 选择 Finish 完成应用程序发布

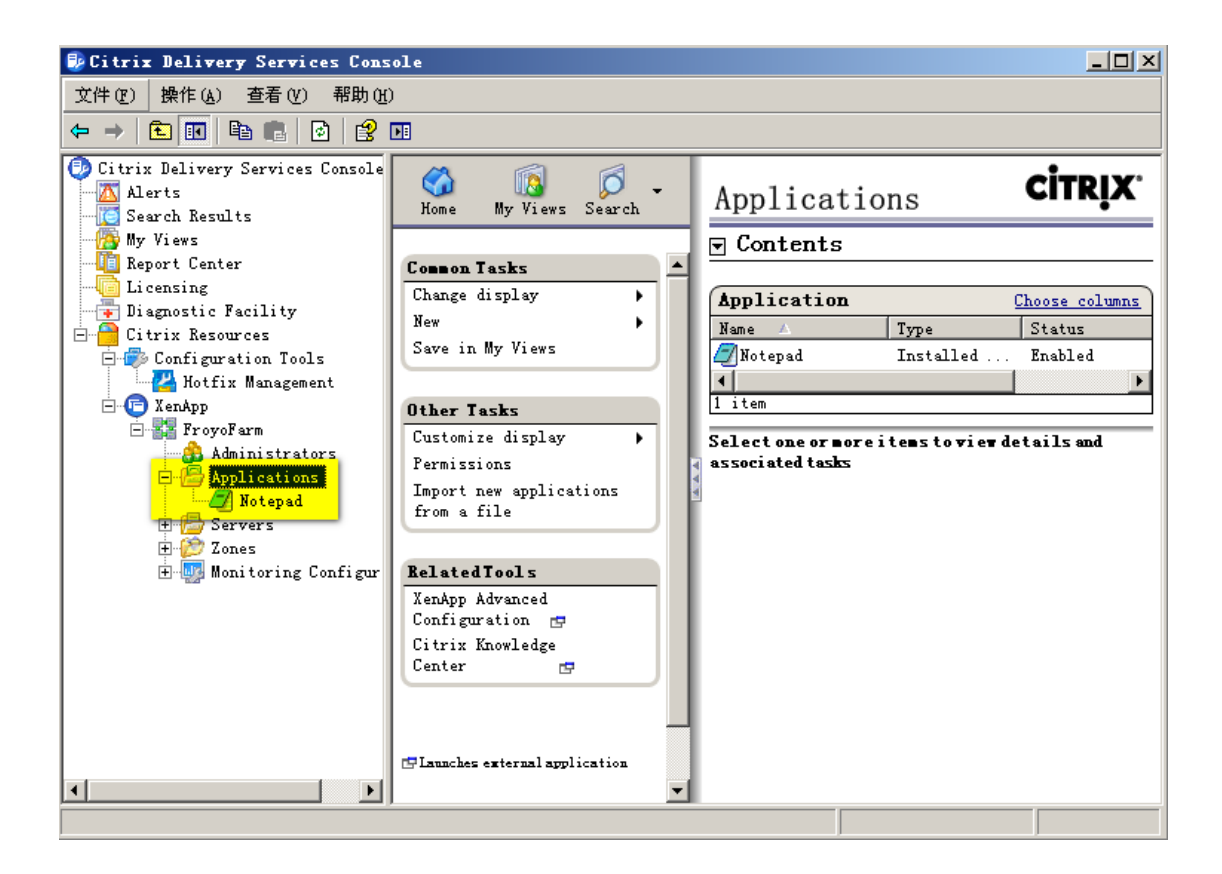

图 50展开后,可以看到刚才发布的应用

## VI)XenApp 系统测试

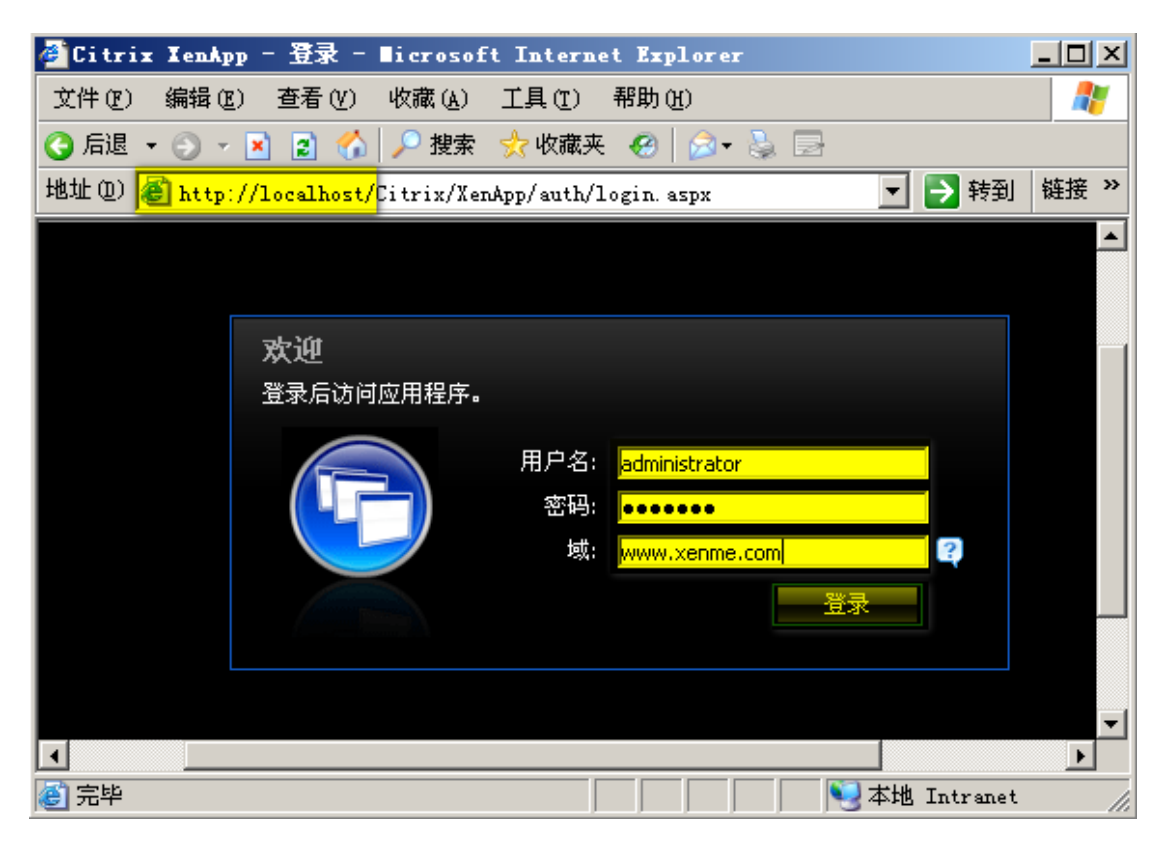

图 51 打开 IE, 输入 http://localhost, 然后输入账号密码等信息登录

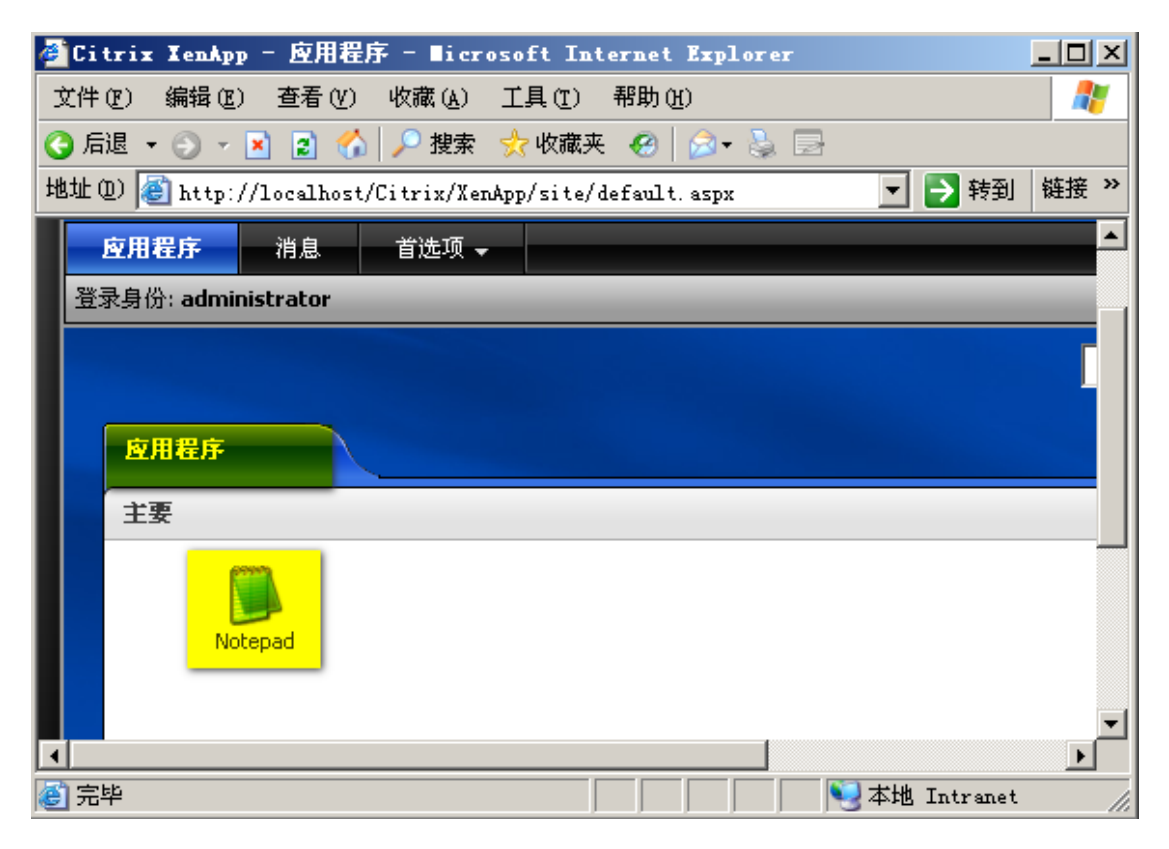

图 52 登录成功后,点击 Notepad,打开应用,能打开应用程序,整个系统已经安装完成

| 😨 客户端文件安全                                                                                          | ×          |
|----------------------------------------------------------------------------------------------------|------------|
| CITRI                                                                                              | <b>X</b> . |
| 某个服务器应用程序正在请求访问您的本地<br>客户端文件。                                                                      |            |
| <ul> <li>要授予何种访问权限?</li> <li>○ 无权限 (2)</li> <li>○ 读取权限 (2)</li> <li>○ 完全访问权限 (2)</li> </ul>        |            |
| <ul> <li>是否愿被再次询问?</li> <li>● 总是询问我 (A)</li> <li>● 对此服务器不再询问我 (E)</li> <li>● 以后不再询问 (Y)</li> </ul> |            |
| 确定(Q) 取消(C)                                                                                        |            |

图 53XenApp 应用对本地文件的访问权限设置,根据需要设置

# 三、管理配置